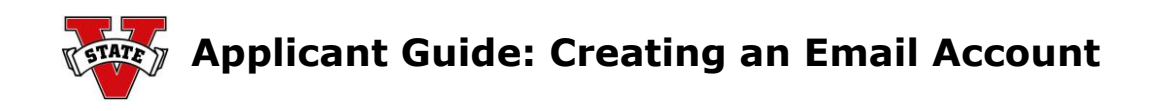

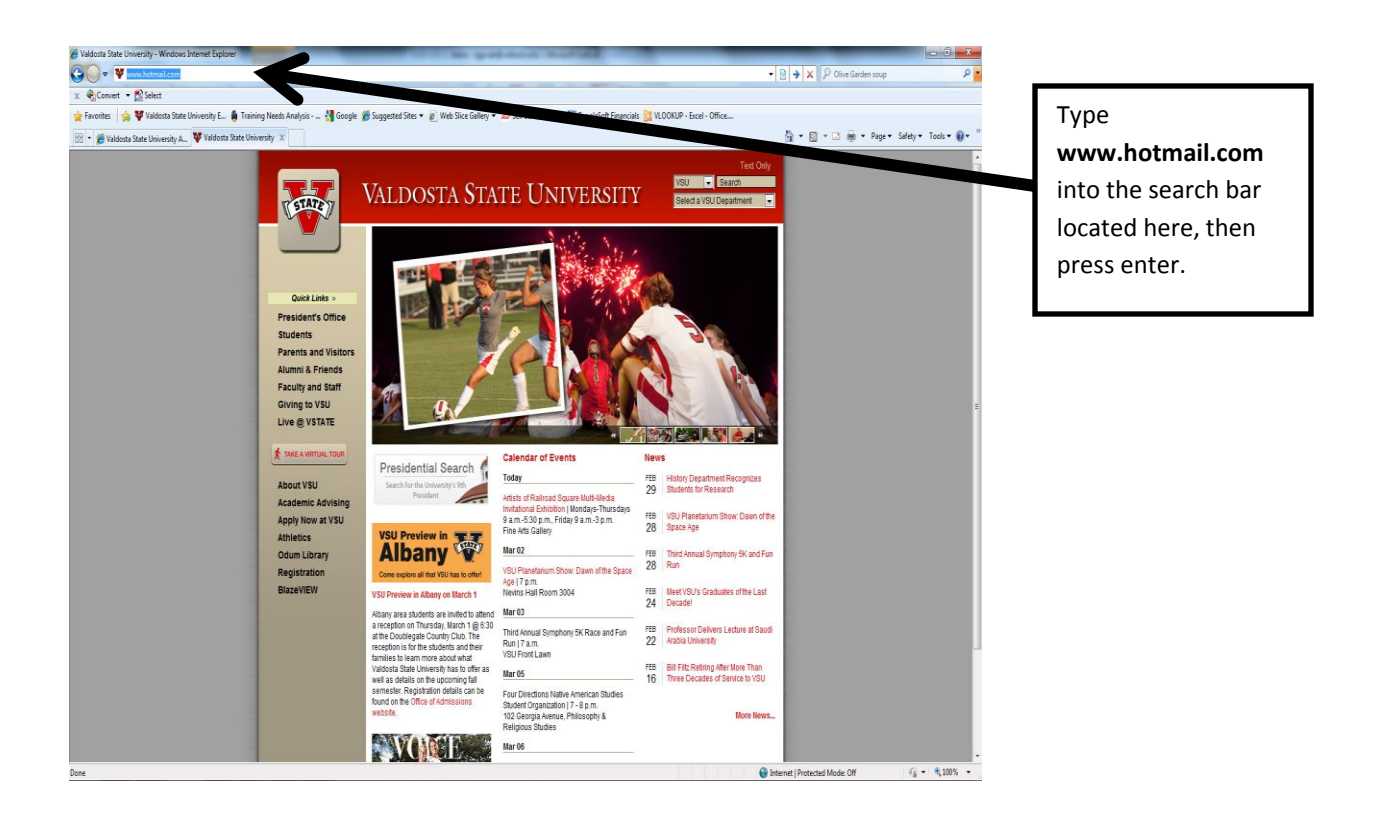

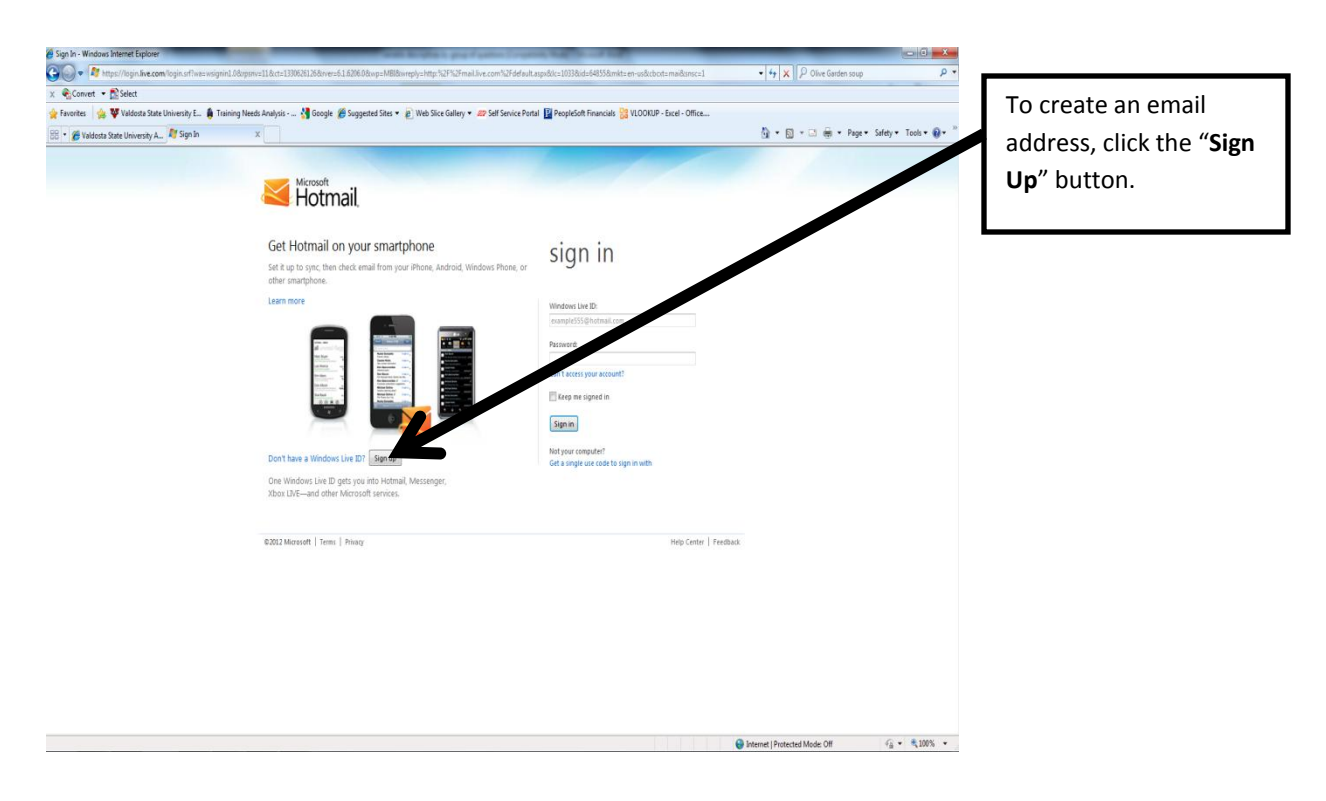

Applicant Guide: Creating an Email Account

\*\*Make sure to fill out each field below...

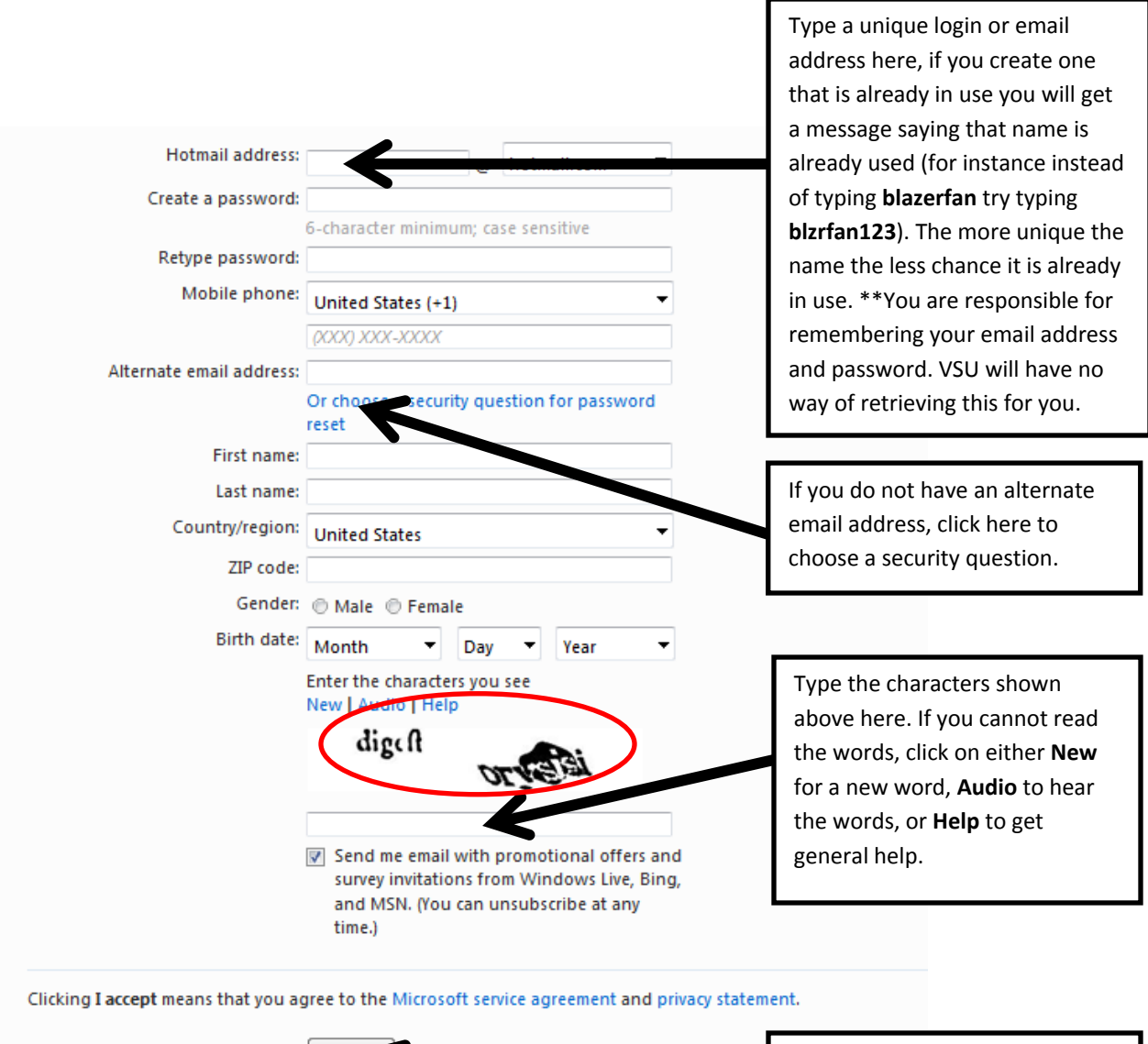

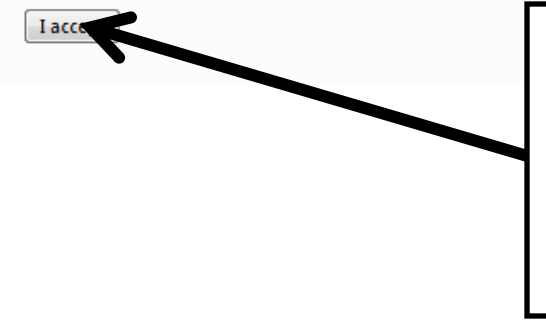

Finally, click here to submit your request for an email account. If after clicking "I accept" you do not see a welcome page, you either did not fill out the entire form or there were errors such as a name already in use.